Дорогие семьи Futures HS,

Мы будем использовать новую программу для общения под названием Parent Square для сообщений, обмена сообщениями и проверки онлайн-форм. Вам необходимо зарегистрироваться и создать учетную запись в Parent Square, чтобы вы смогли проверить и отправить важные регистрационные формы.

Parent Square - это простая в использовании программа, доступная на их веб-сайте www.parentsquare.com или в их бесплатном приложении (для Apple или Android). Чтобы создать учетную запись, выполните следующие действия:

- 1. После загрузки бесплатного приложения перейдите на сайт Parent Square или страницу входа в систему.
- 2. В разделе «Регистрация / создание пароля» введите адрес электронной почты, который вы предоставили школе.
- Вы получите красное уведомление о том, что ваша учетная запись должна быть активирована. Это означает, что Parent Square отправил вам письмо с активацией на указанный вами адрес электронной почты.

| 🗱 ParentSquare | Features | Resources | Company 🕶 | Blog | Contact Us | Sign In |  |
|----------------|----------|-----------|-----------|------|------------|---------|--|
|----------------|----------|-----------|-----------|------|------------|---------|--|

## Hello. Welcome to ParentSquare.

| Your account needs to be activated to use ParentSquare. Please check your email to activate your | pur account.                                              |
|--------------------------------------------------------------------------------------------------|-----------------------------------------------------------|
| Sign In                                                                                          | Sign Up / Create Password                                 |
| Email or Cell Phone Number                                                                       | Email or Cell Phone Number*                               |
| Password                                                                                         | "You must use the email/phone you provided to your school |
| Sign In                                                                                          |                                                           |

4. Найдя письмо, нажмите зеленую кнопку с надписью «активируйте свою учетную запись».

| <                  |                     |                |         |
|--------------------|---------------------|----------------|---------|
| ParentSqu          | invites you<br>Jare | u to join      |         |
|                    |                     |                |         |
|                    |                     |                |         |
|                    |                     |                |         |
| Hi Martin Color    |                     |                |         |
| nvi                | ites you to je      | oin            |         |
| ParentSquare       | e                   |                |         |
| Activate your ac   | count               |                |         |
| ParentSquare Adr   | min invites you t   | o join Parent  | Square  |
| at . To an         | ctivate your acco   | ount and con   | firm th |
| above.             | or email for you    | , piedse ellen |         |
| If you do not have | e a child at        | or are n       | ot      |
| associated with th | ne school, pleas    | e contact      |         |
| 10/                | v to have you or    | board Thar     | k vou   |
| vve are very nann/ | 1 10 11010 100 01   | resonar mai    |         |
| joining!           |                     |                |         |
| ioining!           |                     |                |         |

 После нажатия кнопки активации вы попадете на экран, где вы проверите свою информацию и создадите пароль. Прежде чем нажимать зеленую кнопку «Зарегистрироваться», вам нужно будет щелкнуть, что вы согласны с условиями.

| ail         | allUTE                                  |
|-------------|-----------------------------------------|
|             | parentsquare.com                        |
|             | <b>D</b> D                              |
| =           | ParentSquare                            |
|             |                                         |
| Welcome     | e <b>Statistic</b>                      |
|             |                                         |
|             |                                         |
| Please com  | nplete your registration to begin using |
| ParentSqua  | are in                                  |
| Name        |                                         |
| -           |                                         |
|             | 2                                       |
| -           |                                         |
| Email       |                                         |
| -           |                                         |
| Password    |                                         |
| - asserveru |                                         |
|             |                                         |
| Confirm Pa  | assword                                 |
|             |                                         |
| Olamo       | to the target and encodings             |
| - agree     | to the terms and contrations            |
|             | Register                                |
| 1           |                                         |
|             |                                         |
|             |                                         |

6. После завершения регистрации вы автоматически войдете в панель управления, где сможете увидеть всех своих учеников, зачисленных в Futures HS. Это отличное место для просмотра сообщений из школы, отправки сообщений учителям / администраторам и взаимодействия со школой.

Ниже приведены ссылки на несколько видеороликов YouTube, созданных компанией Parent Square, которые предоставят вам более подробную информацию об этой программе!

Спасибо!

Parent Square Overview: <u>https://youtu.be/QyosnpErX1w</u>

Parent Square Tour: <u>https://youtu.be/xDtK3Hkjl4A</u>